# VPN-clientinstellingen op RV110W

# Doel

Een Virtual Private Network (VPN) is een netwerk dat tussen verschillende externe locaties wordt ingesteld, zoals wanneer kleine kantoren met een hoofdkantoor communiceren. Een VPN-client is een manier om verbinding te maken met VPN. Dit artikel legt uit hoe u VPN-clientinstellingen op de RV110W kunt configureren.

# Toepasselijke apparaten

• RV110 W

## Stappen van orde

## **PPTP-configuratie**

Point to Point Tunneling Protocol (PPTP) is een netwerkprocedure die verbindingen tussen externe locaties via een VPN garandeert. Deze procedure legt uit hoe u PPTP-instellingen kunt configureren.

Stap 1. Gebruik het op web gebaseerde configuratiehulpprogramma om VPN > VPN-clients te kiezen. De pagina *VPN-clients* wordt geopend.

Rechts van de PPTP Server, controleer het selectiekader **Inschakelen** om veranderingen in de PPTP server toe te staan.

Voer in het IP-adres voor de PPTP-servervelden het IP-adres voor de PPTP-server in.

In het IP-adres voor de velden PPTP-clients specificeert u het IP-adresbereik waartoe de PPTPserver zich zal aansluiten.

| VPN Clients                                                                               |            |          |          |                               |          |  |
|-------------------------------------------------------------------------------------------|------------|----------|----------|-------------------------------|----------|--|
| PPTP Configurat                                                                           | ion        |          |          |                               |          |  |
| PPTP Server:                                                                              |            | Enable   |          |                               |          |  |
| IP Address for PPTP Server:                                                               |            | 10 . 0   | ) . 0    | . 1                           |          |  |
| IP Address for PPTP Clients:                                                              |            | 10 . 0   | . 0      | . 10 to 14                    |          |  |
| MPPE Encryption:                                                                          |            | ✓ Enable |          |                               |          |  |
| Advanced Config                                                                           | juration   |          |          |                               |          |  |
| Netbios over VPN:                                                                         |            |          |          |                               |          |  |
| VPN Client Sett                                                                           | ting Table |          |          |                               |          |  |
|                                                                                           | No. Enable | Username | Password | Allow User to Change Password | Protocol |  |
| No data to display                                                                        |            |          |          |                               |          |  |
| Add Row                                                                                   | Edit       | Delete   |          |                               |          |  |
| Import VPN Client Setting: Browse (To import User Names + Password via CSV files.) Import |            |          |          |                               |          |  |
| Save                                                                                      | Cancel     |          |          |                               |          |  |

Stap 2.Rechts van MPPE Encryptie controleert u het selectieteken van Microsoft Point-to-Point Encryption (MPPE) encryptie dat wordt gebruikt wanneer een PPTP VPN-client met RV110W verbonden is.

| VPN Clients                                                                                     |               |         |     |          |  |  |
|-------------------------------------------------------------------------------------------------|---------------|---------|-----|----------|--|--|
| PPTP Configuration                                                                              |               |         |     |          |  |  |
| PPTP Server:                                                                                    | 🔽 Er          | able    |     |          |  |  |
| IP Address for PPTP Server:                                                                     | 10            | . 0 . 0 | . 1 |          |  |  |
| IP Address for PPTP Clients: 10 . 0 . 0 . 10 to 14                                              |               |         |     |          |  |  |
| MPPE Encryption: Internation                                                                    |               |         |     |          |  |  |
| Netbios over VPN:                                                                               |               |         |     |          |  |  |
| VPN Client Setting Table                                                                        |               |         |     |          |  |  |
| No. En:                                                                                         | able Username |         |     | Password |  |  |
| No data to display                                                                              |               |         |     |          |  |  |
| Add Row Edit Delete                                                                             |               |         |     |          |  |  |
| Import VPN Client Setting: Browse<br>(To import User Names + Password via CSV files.)<br>Import |               |         |     |          |  |  |
| Save Cancel                                                                                     |               |         |     |          |  |  |

Stap 3. Rechts van Netbios via VPN schakelt u het selectieteken in om Netopgemerkt dat u Nettobiose-communicatie via de VPN-tunnel kunt inschakelen.

Klik op **Opslaan** om wijzigingen op te slaan of **Annuleren** om ze weg te gooien.

| PTP Configura                                        | tion                                                     |                               |    |  |  |  |
|------------------------------------------------------|----------------------------------------------------------|-------------------------------|----|--|--|--|
| PPTP Server:                                         |                                                          | 🖉 Enable                      |    |  |  |  |
| IP Address for PPTP Server:                          |                                                          | 10 . 0 . 0 . 1                |    |  |  |  |
| IP Address for PPTP Clients:                         |                                                          | 10 . 0 . 0 . 10 to 14         |    |  |  |  |
| IPPE Encryption                                      | n:                                                       | Enable                        |    |  |  |  |
|                                                      |                                                          |                               |    |  |  |  |
| Advanced Confi                                       | guration                                                 |                               |    |  |  |  |
| Advanced Confi<br>Netbios over VPI                   | <b>guration</b><br>N:                                    |                               |    |  |  |  |
| Advanced Confi<br>Netbios over VP<br>VPN Client Set  | guration<br>N:<br>tting Table                            |                               |    |  |  |  |
| Advanced Confi<br>Netbios over VPI<br>VPN Client Set | guration<br>N:<br>tting Table<br>No. E                   | nable Username Passwo         | rd |  |  |  |
| Advanced Confi<br>Netbios over VPI<br>VPN Client Set | guration<br>N:<br>tting Table<br>No. E<br>Io data to dis | nable Username Passwo<br>play | rd |  |  |  |

### Een VPN-client toevoegen of bewerken

Deze optie maakt een gebruiker op voor een VPN-client en brengt wijzigingen in de instellingen aan.

Stap 1. Klik op **Row toevoegen** om een nieuwe VPN-client toe te voegen of een bestaande VPNclient te bewerken, controleer een VPN-client en klik op **Bewerken**.

Stap 2. Controleer het selectieteken Enable om de VPN-client in te schakelen.

Stap 3. Voer in het veld Gebruikersnaam de gebruikersnaam in voor een gebruiker die de VPNclient gebruikt.

Stap 4. Voer in het veld Wachtwoord het wachtwoord in voor de gebruiker.

Stap 5. Controleer het selectieteken **Wachtwoord toestaan aan** gebruiker om het wachtwoord te **wijzigen**.

Stap 6. Kies een protocol in het vervolgkeuzemenu Protocol.

- PPTP Deze optie gebruikt Transmission Control Protocol (TCP) en Generic Routing Encapsulation (GRE).
- QuickVPN Deze optie gebruikt Hypertext Transfer Protocol (HTTP) en Internet Protocol Security (IPsec).

Stap 8. Klik op **Opslaan** om wijzigingen op te slaan of **Annuleren** om ze weg te gooien.

| VPN Clients                                      |                 |          |  |  |  |  |  |
|--------------------------------------------------|-----------------|----------|--|--|--|--|--|
| PPTP Configuration                               |                 |          |  |  |  |  |  |
| PPTP Server:                                     | Enable          |          |  |  |  |  |  |
| IP Address for PPTP Server:                      | 10 . 0 . 0 . 1  |          |  |  |  |  |  |
| IP Address for PPTP Clients:                     | 10 . 0 . 0 . 10 | to 14    |  |  |  |  |  |
| MPPE Encryption:                                 | 🗹 Enable        |          |  |  |  |  |  |
| Advanced Configuration                           |                 |          |  |  |  |  |  |
| Netbios over VPN:                                |                 |          |  |  |  |  |  |
| VPN Client Setting Table                         |                 |          |  |  |  |  |  |
| No. Ena                                          | able Username   | Password |  |  |  |  |  |
| No data to display                               |                 |          |  |  |  |  |  |
| Add Row Edit Delete                              |                 |          |  |  |  |  |  |
|                                                  |                 |          |  |  |  |  |  |
| Import VPN Client Setting: Browse                |                 |          |  |  |  |  |  |
| (To import User Names + Password via CSV files.) |                 |          |  |  |  |  |  |
|                                                  | Import          |          |  |  |  |  |  |
| Save Cancel                                      |                 |          |  |  |  |  |  |

## Een VPN-client verwijderen

Deze eigenschap staat een gebruiker toe om een VPN client te wissen die reeds bestaat.

Stap 1. Controleer een VPN-client.

Stap 2. Klik op Verwijderen.

Stap 3. Klik op **Opslaan** om wijzigingen op te slaan of **Annuleren** om ze weg te gooien.

#### VPN-clientinstellingen importeren

Een gebruiker kan de instellingen van VPN-clients importeren met een CSV-bestand. Deze optie bespaart tijd omdat een gebruiker de instellingen niet handmatig hoeft in te voeren.

Stap 1. Rechts van VPN-clientinstellingen importeren, klikt u op Bladeren.

- Stap 2. Pak het bestand vast.
- Stap 3. Klik op Importeren om het bestand te laden.

Stap 3. Klik op **Opslaan** om wijzigingen op te slaan of **Annuleren** om ze weg te gooien.

Opmerking: Het apparaat ondersteunt maximaal 5 VPN-clients.

Klik op de volgende koppelingen voor meer informatie:

- Virtual Private Network (VPN) Configuration op de RV110W VPN-firewall
- WPS-instellingen configureren op RV110W
- <u>Cisco RV110W Wireless-N VPN-firewallpagina</u>
- IPsec VPN-clientinstelling (video)
- SSL VPN-clientconfiguratie (video)
- <u>Configuratie van router Site met IPsec VPN-configuratie</u>